# User Guide

## **Creating Access Keys**

Access Keys are used with Locations and Logpoints, to restrict or grant access. Access keys are created by using single or groups of competences, that cardholders must all have, in order to be able to log onto logpoints that are in a site's location.

WARNING: Modifying Access Keys can render all cardholders being denied access if incorrectly configured. If in doubt, please contact Pegasus Support.

## **STEP ONE |** Creating Access Keys

In the site click the compliance tab and select access keys

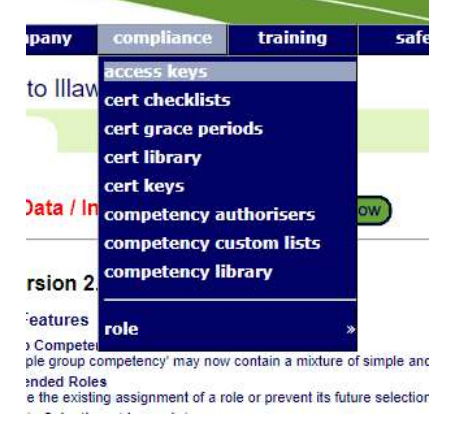

Click Add

### Access Keys for Pegasus Demonstration

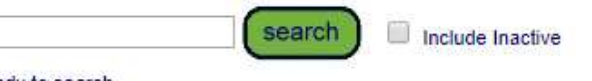

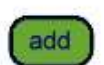

Ready to search

Leave search box blank to match all this location's keys or enter a text fragment to find matching names.

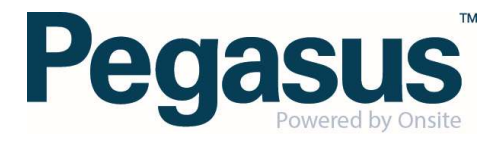

Name your access key and select the location it belongs at, click Save. Add Access Key

| Description: | For Access Only to Admin Buildings |
|--------------|------------------------------------|
|              |                                    |
| Location:    | Administration ~                   |
| Is Active:   | ves 🗸                              |

## STEP TWO | Configuring Access Keys

Access keys require competencies in order to manager cardholders. In the below example we are creating an access key that is used for the "Administration" location of the site "Pegasus Demonstration".

Add the competencies the key requires by clicking 'add competency' 'Administration Key' Access Key

| Key Name:                   | Administration Key                                                                             |
|-----------------------------|------------------------------------------------------------------------------------------------|
| Description:                | For Access Only to Admin Buildings                                                             |
| Site:                       | Pegasus Demonstration                                                                          |
| Location:                   | Administration                                                                                 |
| Inherited by Sub-Locations: | No                                                                                             |
| Auto Assign:                |                                                                                                |
| Comps:                      | No                                                                                             |
| Is Active:                  | $\checkmark$                                                                                   |
| back edit                   | (9)                                                                                            |
| Sticker Watermark           |                                                                                                |
| Competencies                |                                                                                                |
| None                        |                                                                                                |
| When assigned to cardho     | olders this key will only work if they have all these competencies current and active.         |
| For a group competen        | cy to be current the cardholder must have at least one member of the group current and active. |
| add competency              |                                                                                                |

#### Key Structure Statement

This Key provides site access within the Administration Location for all keyholders regardless of their competencies.

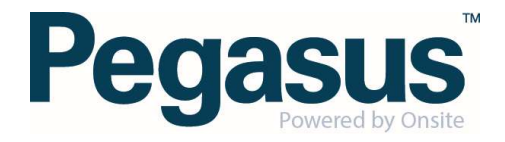

Search the competency you want to select and click on the competency. Repeat this step until all the competencies you require are added to the access key.

#### Add Competency to Administration Key Key

| Induction | search                                                  |                |                  |               |
|-----------|---------------------------------------------------------|----------------|------------------|---------------|
| Found 53  | matches.                                                |                |                  |               |
| GROUP     | Competency Name                                         | Owner          | Assignment Steps | Duration      |
|           | Administration.Appointed.Induction MGT Assessor (Admin) | Realm: Pegasus | AU               | non-specified |

#### To add a watermark click 'change'

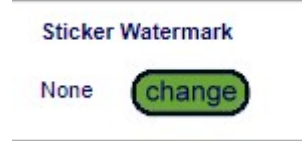

Click on the watermark you want. Change 'Administration Key' Watermark

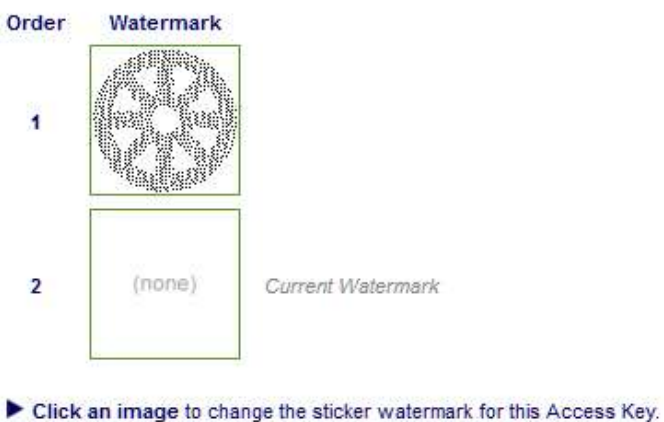

- The order determines which watermark is printed on the sticker if a person satisfies multiple watermark-enabled access keys.
- To add extra watermarks to your site, use the watermarks command on the setup menu.

Note: The watermark chosen will appear on the sticker if the print sticker option is turned on for logpoints.

Logpoints must have the feature enabled "Validate Login" for Contractors and Employees. If this is NOT enabled, the logpoints will not attempt to validate any access keys and allow anyone to login.

See Setup – Configure Logpoints article for more information regarding Logpoint option that can be enabled.

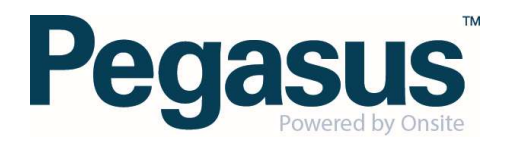